## ИНСТРУКЦИЯ по получению ПО Intel

Получение ПО Intel включает в себя несколько этапов:

- 1. Перейти на <u>страницу создания аккаунта Intel</u>.
- 2. Заполнить регистрационные данные. В поле "Business Email Address" указать корпоративную почту студента, (ваш логин от ЭИС)@campus.mephi.ru. Пример заполнения рис.2. Нажать "Next Step".

| Ivan                                                      | Last Name<br>Ivanov |
|-----------------------------------------------------------|---------------------|
| Business Email Address                                    | Username            |
|                                                           |                     |
| Use my email as username                                  |                     |
| Password                                                  | Confirm Password    |
| ••••••                                                    | •••••               |
| Must include a letter                                     |                     |
| Must include a number<br>Must include a special character |                     |
| Must be between 8 and 15 characters in length             |                     |
| Country/Region                                            |                     |
|                                                           |                     |

Рис.2

3. В открывшейся вкладке, в поле "Company Name" ввести National Research Nuclear University MEPhI. Выбрать интересующие пакеты. Нажать "Next Step" (рис.3).

| Company Name<br>national research nuclear university mephi                     |                                                                                     |
|--------------------------------------------------------------------------------|-------------------------------------------------------------------------------------|
| ntel Toolkit Updates                                                           |                                                                                     |
| Please choose the Toolkits for which<br>notifications will not contain marketi | you would like to receive email updates. Note: These<br>ng offers or opportunities. |
| 🗸 Intel® OneAPI Base Toolkit                                                   |                                                                                     |
| ✔ Intel® OneAPI HPC Toolkit                                                    |                                                                                     |
| ✔ Intel® OneAPI IoT Toolkit                                                    |                                                                                     |
| ✔ Intel <sup>®</sup> OneAPI Rendering Toolkit                                  |                                                                                     |
| ✔ Intel <sup>®</sup> AI Analytics Toolkit                                      |                                                                                     |
| ✓ Intel® Distribution of OpenVINO™ Toolkit                                     |                                                                                     |
| Intel® System Bring-up Toolkit                                                 |                                                                                     |
| Receive the latest software-specific intelligence in your inb                  | ox - from webinars and training to articles and how-to's. Sign up now>>             |

Рис.3

4. После выполнения пункта 3, нажать "Submit"

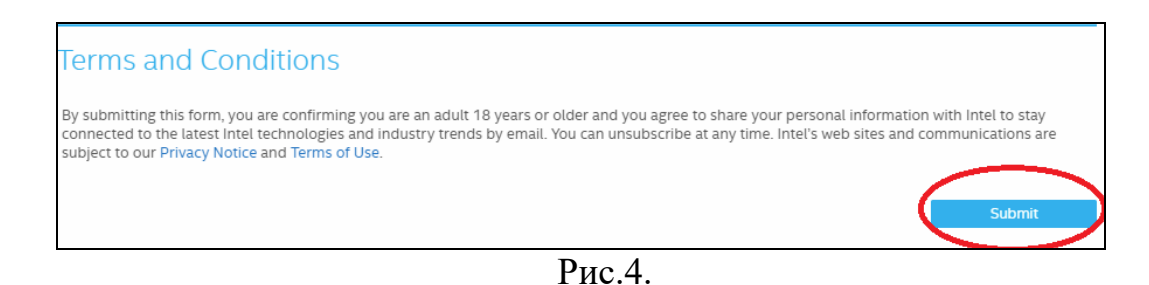

- 5. На указанный адрес электронной почты придет письмо с подтверждением. Необходимо закончить регистрацию путем нажатия на "link" в строке "Please verify your e-mail address by clicking this link or by copying the URL into your browser." письма.
- 6. После завершения регистрации перейти на <u>страницу ПО</u>. Убедится, что авторизация прошла успешно или произвести авторизацию.
- 7. Выбрать необходимый программный продукт. В открывшемся окне выбрать ОС и тип установки. Нажать "Download" (рис.5).

| Select options    | s below to downloa                               | d                                                                                                    |  |
|-------------------|--------------------------------------------------|----------------------------------------------------------------------------------------------------|--|
| Operating System: | Select operating system<br>Windows               | Local Installer     Includes all tools in the toolkit                                                                                                    |  |
| Distribution:     | Select distribution<br>Web & Local (recommended) | Recommended for host machines with poor or no Internet connection      What's Included in the Intel® oneAPI Base Toolkit for     Windows*                                                                                                    |  |
| Installer Type:   | Select installer<br>Local                        | Download size: 3.3 GB<br>Install space required: 22.6 GB<br>Download<br>By downloading, you agree to our Privacy and Terms of use<br>Installation Instructions for Windows*<br>Step 1: Select the .exe file to launch the GUI installer.<br>Step 2: Follow the instructions in the installer.<br>Step 3: Explore the Get Started Guide. |  |
|                   |                                                  | Intel® FPGA Add-on for oneAPI Base Toolkit   Additional Resources  System Requirements                                                                                                    |  |
|                   |                                                  | Release Notes                                                                                                    |  |

Рис.5

8. Начнется скачивание дистрибутива ПО.